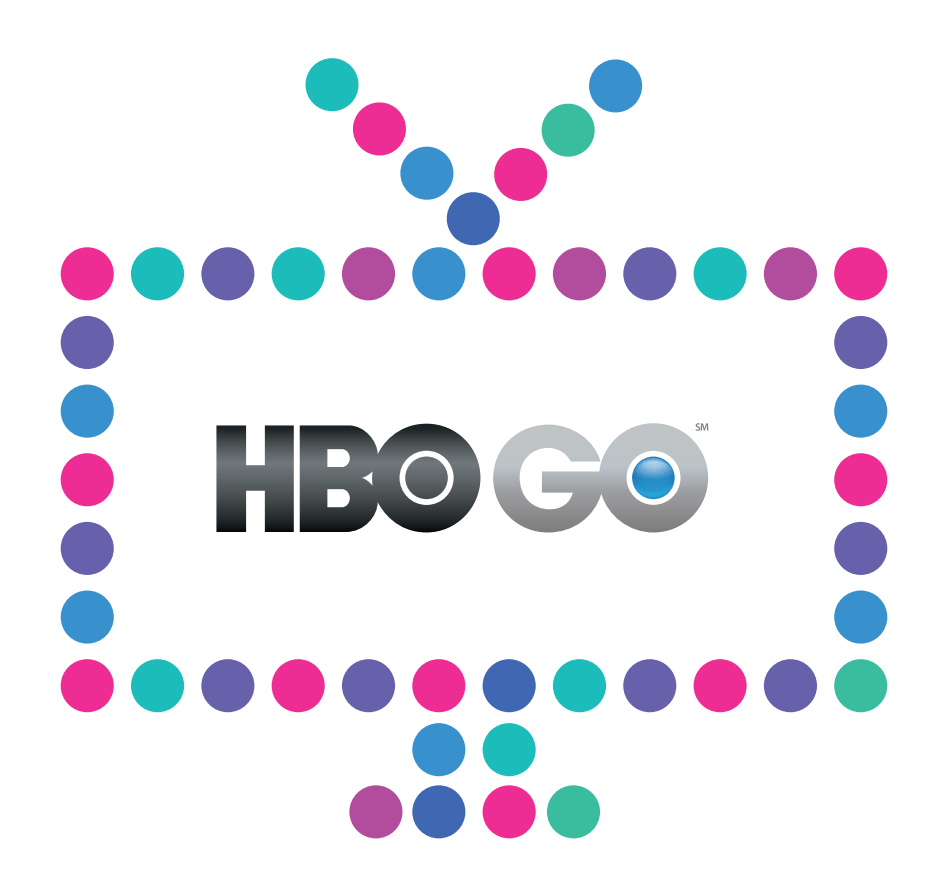

# Jak uzyskać dostęp

do serwisu HBO GO

NETIA

## 1. Rejestracja na hbogo.pl

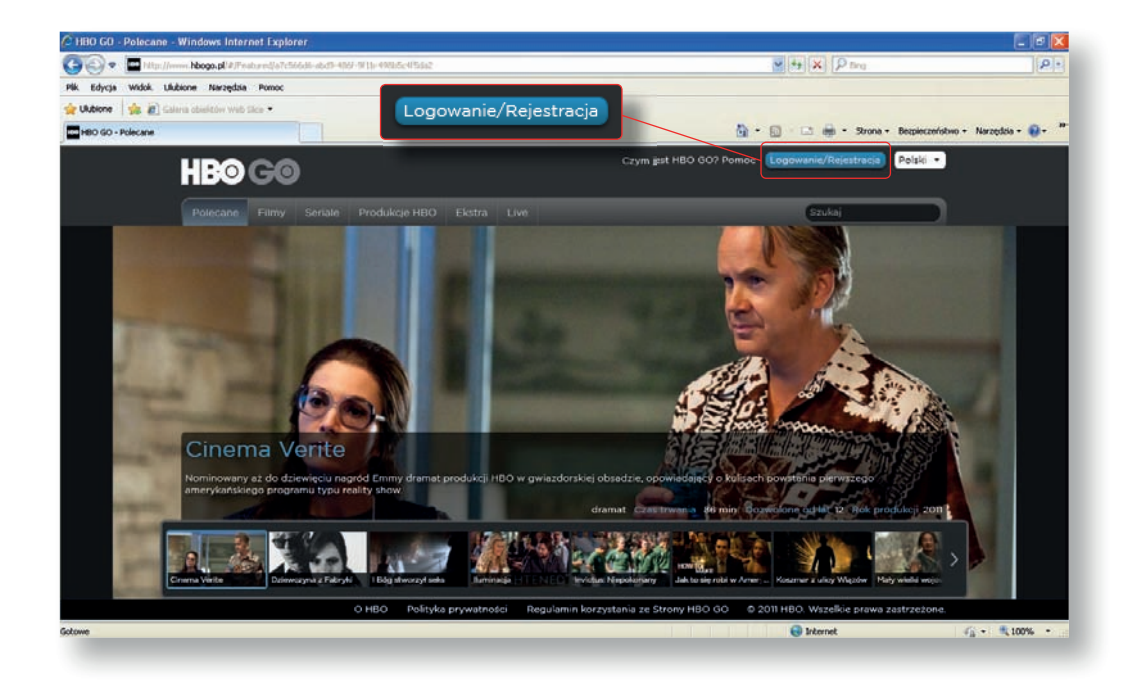

Po wpisaniu w pasek przeglądarki internetowej adresu hbogo.pl wybierz Logowanie/Rejestracja.

Następnie kliknij Zarejestruj się.

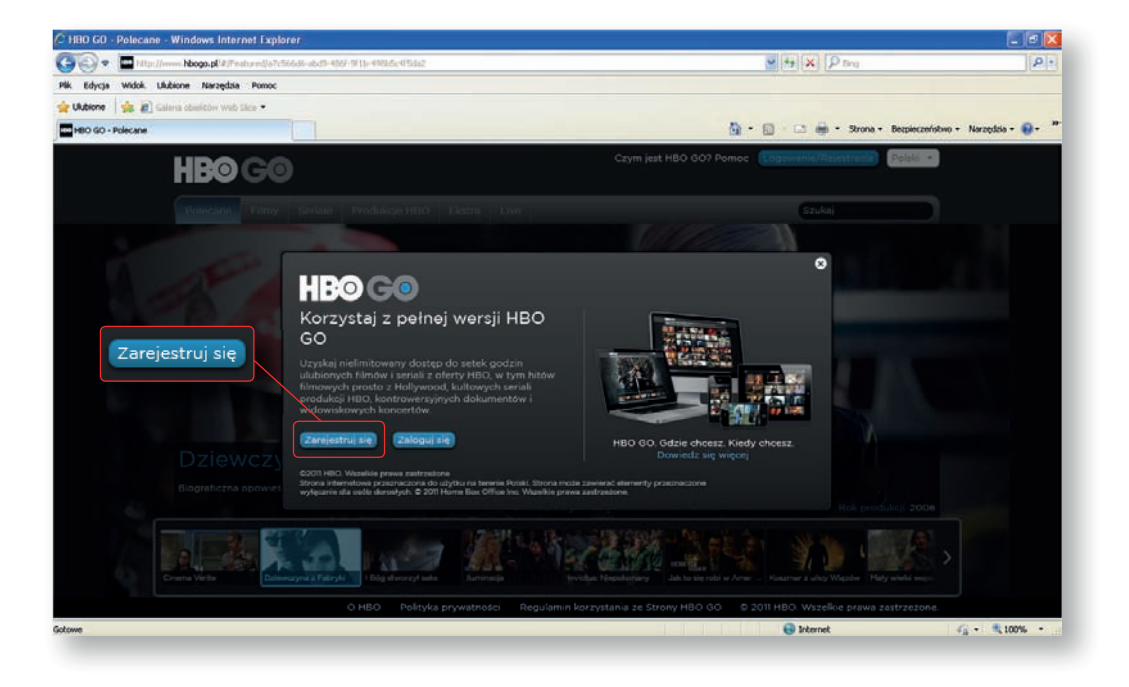

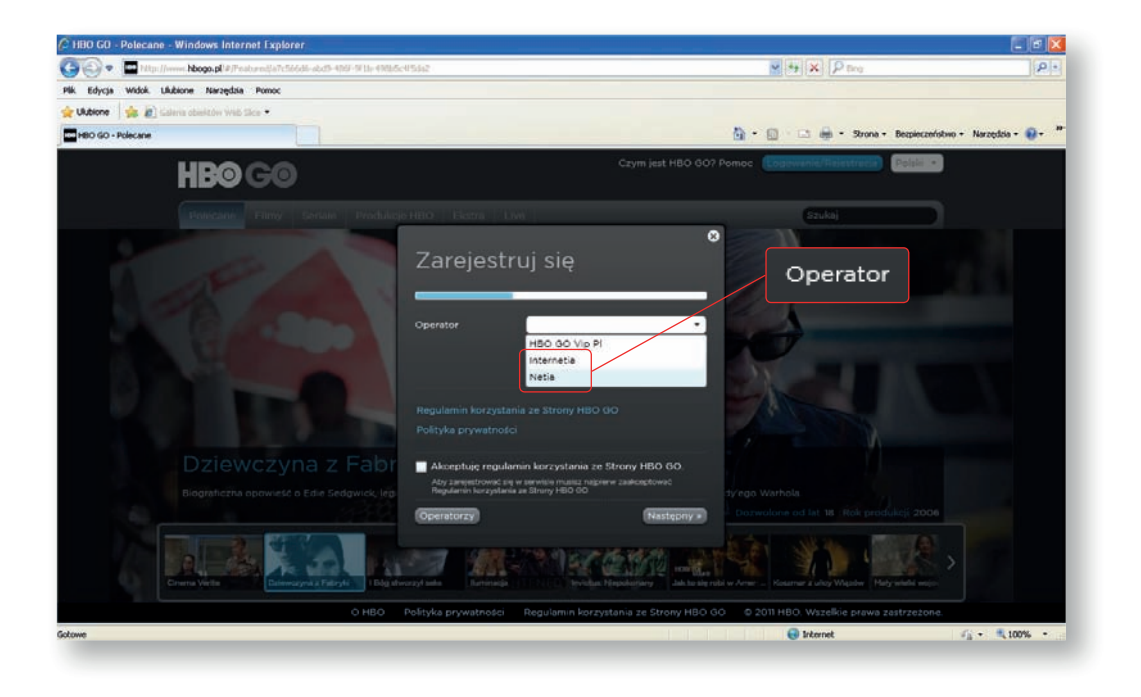

Wybierz z listy dostępnych operatorów Netię lub Internetię.

Po wybraniu Netii lub Internetii w polu rejestracyjnym pojawią się dodatkowe pola. W polu **Identyfikator klienta** i **Kod aktywacyjny** wprowadź dane, które otrzymałeś od Netii lub Internetii. Dane te znajdziesz:

- w SMS-ie otrzymanym od Netii (dla Klientów Netii),
- w e-mailu otrzymanym od Netii/Internetii (dla Klientów Netii/Internetii),
- w serwisie Netia On-line na netiaonline.pl (dla Klientów Netii) lub w serwisie eBOK na ebok.internetia.pl (dla Klientów Internetii).

Następnie zaakceptuj regulamin i warunki umowy oraz kliknij Następny.

| HBO GO - Polecane - Windows Internet Explorer                 |                                                                                                    |                                                           |                     |
|---------------------------------------------------------------|----------------------------------------------------------------------------------------------------|-----------------------------------------------------------|---------------------|
| 🐑 🔹 🛄 Hilts://www.hbogo.pl/#/Pratured/o7c566di-abd9-496/-9/1/ | 0865c05562                                                                                                    |                                                           | P.                  |
| Edycja Widok. Ulubione Narzędzia Pomoc                        |                                                                                                    |                                                           |                     |
| Ukbione 🛛 🎪 🔊 Galaria obielitów Web Silce 🔸                   |                                                                                                    |                                                           |                     |
| HBO GO - Polecane                                             |                                                                                                    | 🚵 + 🔟 · 🖂 🖶 - Strone + Bespierzeństwa                     | o + Narzędzia + 🔞 + |
| <b>HBO</b> GO                                                 | Zarejestruj się                                                                                                    | Somoc (Coperanie/Rainstreida) (Pelsia +                   |                     |
|                                                               | hale and the second second second second second second second second second second second second second second                                                         | (Szuka)                                                   |                     |
|                                                               | Operator Netia                                                                                                    | -                                                         |                     |
|                                                               | Wytkierz operatora u kółowych mac<br>abonement a skolegom do sarvina<br>Luta operatorke u kółnych możast<br>GD jetz wymieriona w tabie Oper<br>(Perace - Operatorzy)   | Had oo<br>Had oo<br>Had the Identyfikator klienta<br>Hazy |                     |
|                                                               | Identyfikator klienta<br>wysa statu statu<br>real bla area<br>statu statu straym                                                                                       | Kod aktywacyjny                                           |                     |
|                                                               | Kod aktywacyjny                                                                                                    | press string                                              |                     |
|                                                               | Regulamin korzystania ze Strony HBO GO                                                                                                    |                                                           |                     |
| Akceptuję regulamin                                           | Polityka prywatności                                                                                                    |                                                           |                     |
| Poprzez akceptację                                            | Akceptuję regularnin korzystania ze Strony HB<br>Aky zarojednował je w servinia musica najpierw zadiospła<br>Regularni korzystania ze Strony HBO OO                    | o do. Następny »                                          |                     |
|                                                               | Poprzez akceptację warunków umowy lub zr<br>warunków Abonent potwierdza zapoznanie s<br>akceptację postaneowień Szczegołowych<br>Warunków Promocji Operatora Netii SA. | niary<br>ię oraz Parmer Juko Water Hot wiele wo           |                     |
|                                                               | Operatorzy (N                                                                                                    | O 2011 MBO Watelikie Mawa and Analas                      |                     |
| 0 AB                                                          |                                                                                                    | O zon neo wszenie prawa zastrzezone.                      |                     |

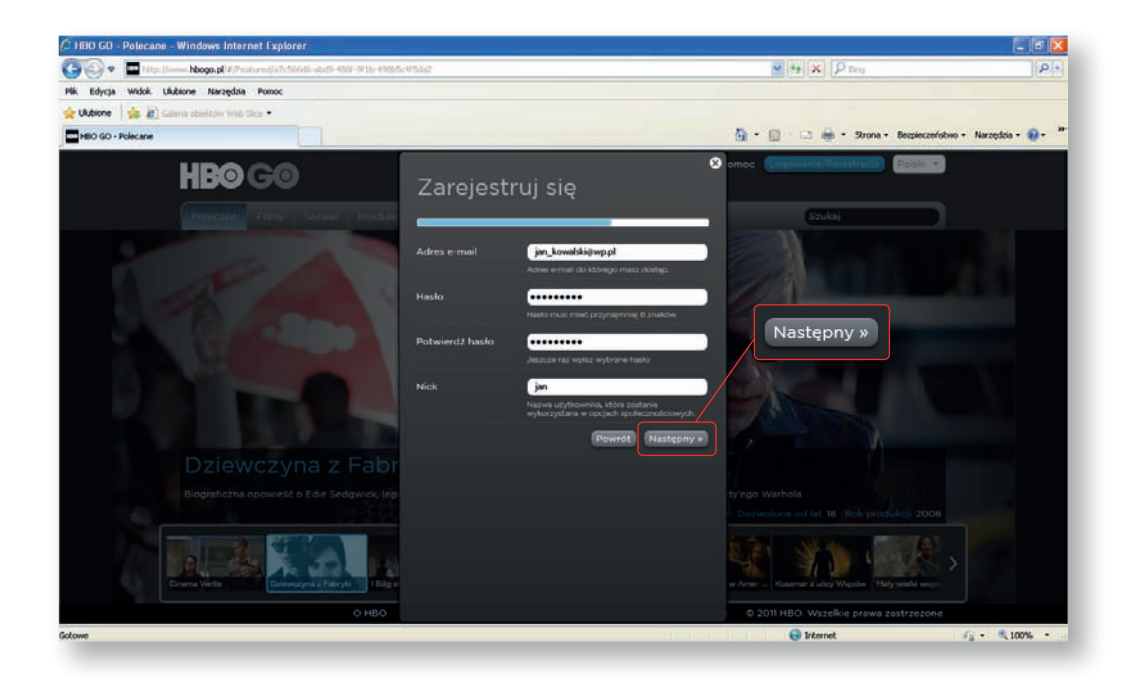

Wprowadź dane rejestracyjne i kliknij Następny.

Wprowadź kolejne dane i kliknij Zarejestruj się.

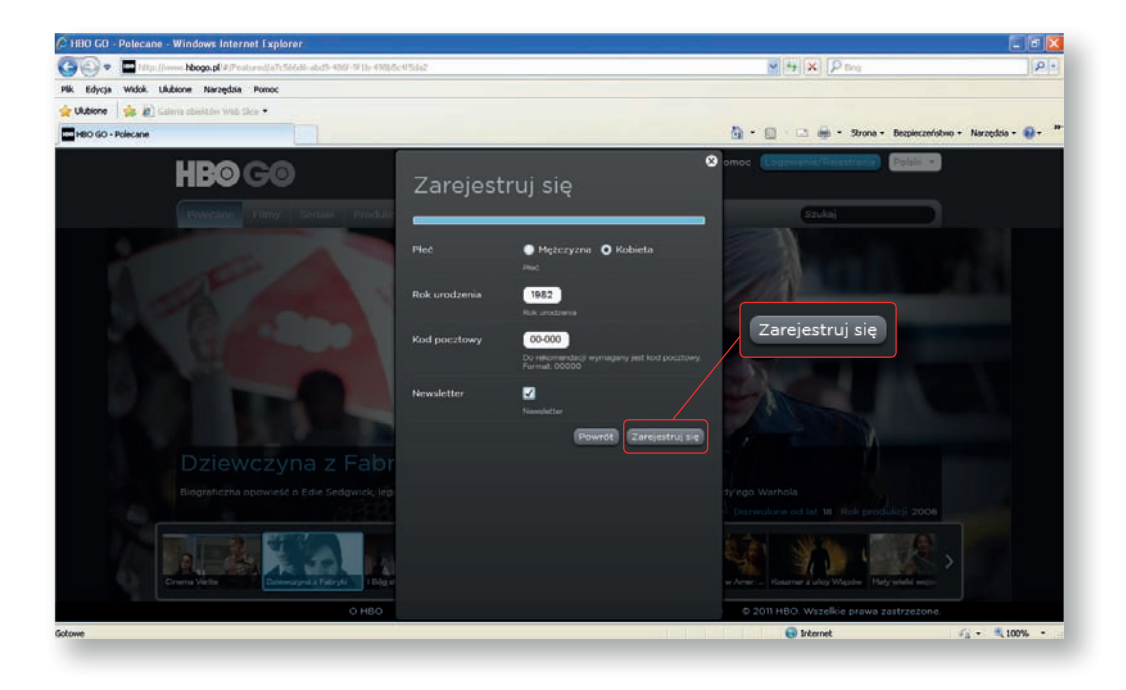

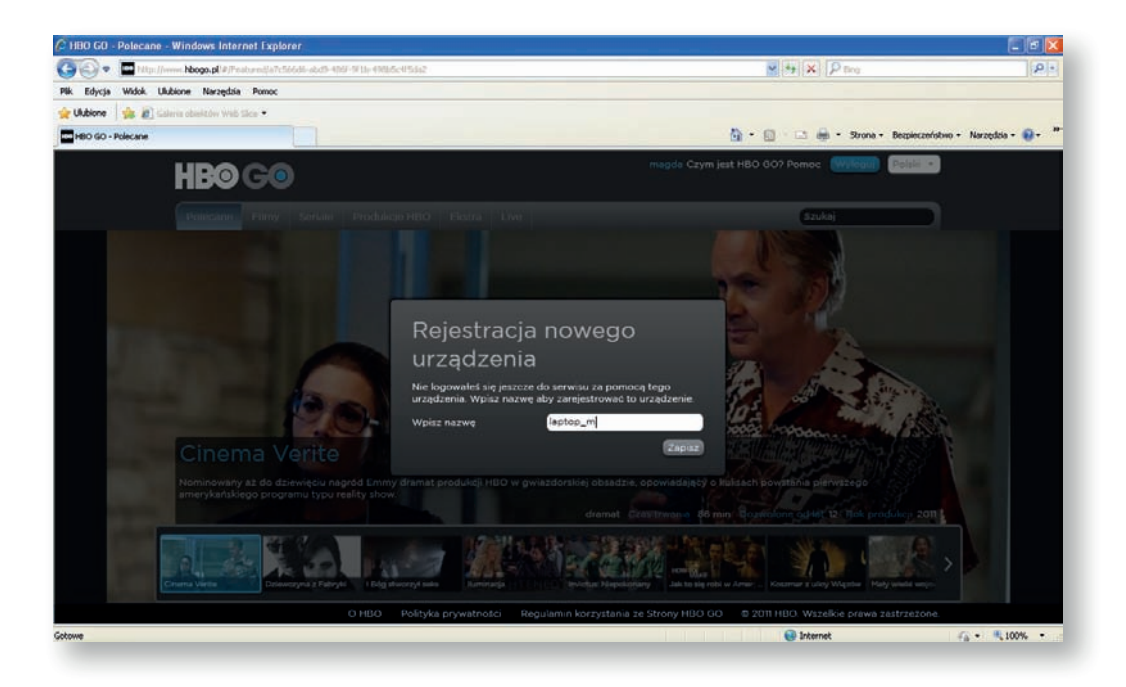

Po zakończeniu rejestracji serwis poprosi Cię o zarejestrowanie urządzenia, dzięki któremu będziesz mógł oglądać HBO GO. Wpisz dowolną, wybraną przez Ciebie nazwę.

### 2. Logowanie na hbogo.pl

Wybierz Logowanie.

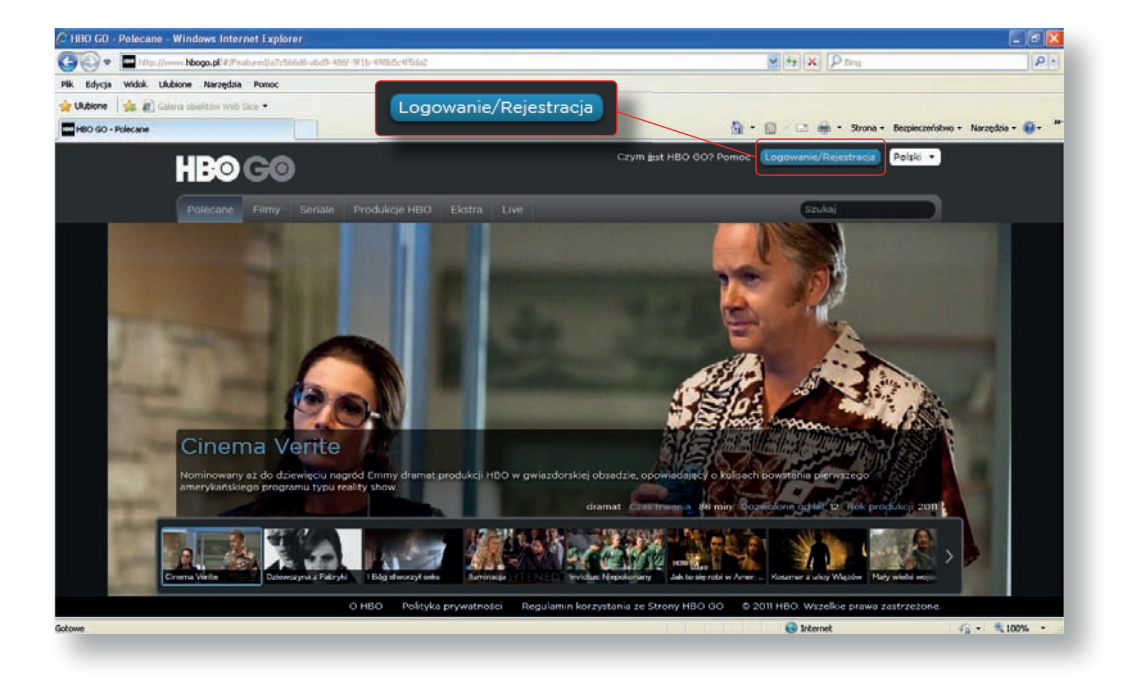

#### Następnie wybierz Zaloguj się.

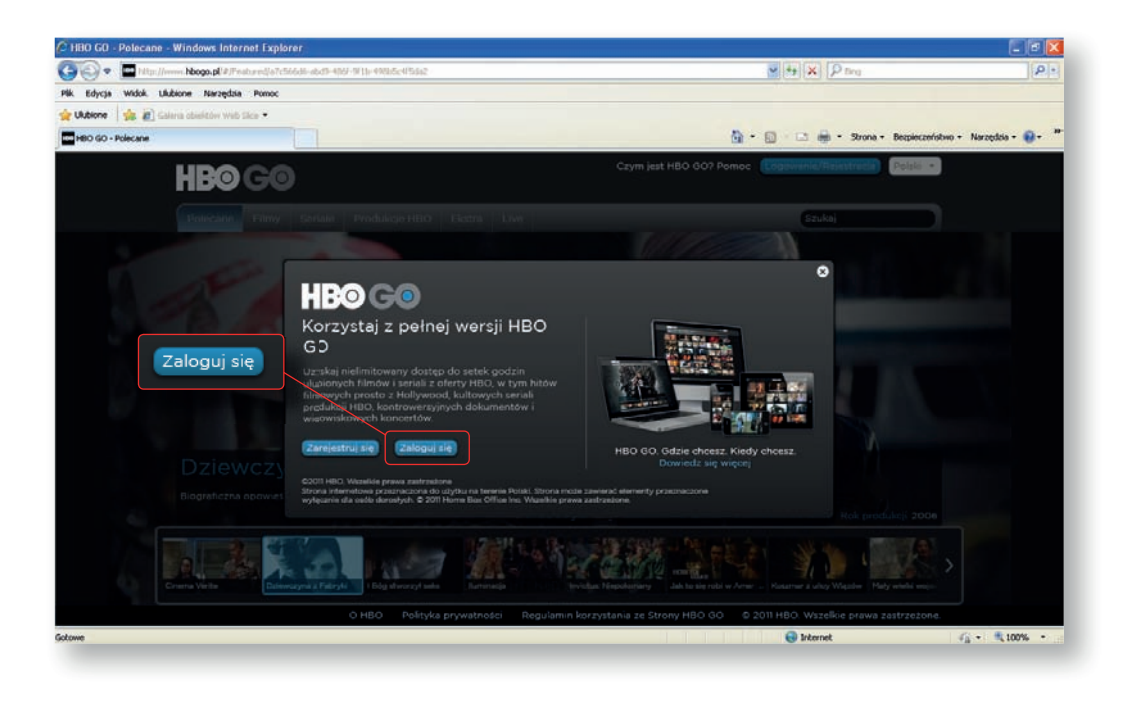

W oknie dialogowym wybierz operatora Netia lub Internetia.

Wprowadź Adres e-mail oraz Hasło, którego użyłeś w procesie Rejestracji.

Po zaznaczeniu Opcji **Zapamiętaj mnie** Twoje dane będą przechowywane przez Twój komputer i nie będziesz musiał powtarzać procesu logowania w przyszłości.

#### Następnie kliknij Zaloguj się.

| 🖉 HBO GO - Czym jest HBO GO? - Windows Internet Explorer                                                                                                    |                                                                                                    |                     |
|----------------------------------------------------------------------------------------------------|----------------------------------------------------------------------------------------------------|---------------------|
| 🚱 🕥 🔹 🗖 Http://www.hbogs.pl/#/Continet/#0000                                                                                                    | M H X P tro                                                                                                    | ρ.                  |
| Plik Edycja Wildok Ukubione Narzędzia Pomoc                                                                                                    |                                                                                                    |                     |
| 👷 Ukdione 🛛 🎪 🔊 Galeria obiektów Web Slos •                                                                                                    |                                                                                                    |                     |
| H80 60 - Czym jest H80 60?                                                                                                    | 🟠 • 🔟 🗉 👼 • Strone • Bespieczeństwa                                                                                                    | + Narzędzia + 🔞 + 😽 |
|                                                                                                    | jest HBO GO? Pomoc (Cogewanie/Reletineda) (Polisice)                                                                                                    |                     |
| Power Polecane Filmy Serials Produkcje HBO Ekstra Law                                                                                                    | Szukaj                                                                                                    |                     |
| Cases fields of the service of the biological priority of the development of the service of the service of th | Print of the sector of the sector of the sec |                     |
| o noo i voityke prymanosci i regularim korzystama ze                                                                                                    |                                                                                                    |                     |

## 3. Pobranie Kodu PIN z hbogo.pl

Po kliknięciu na Nick zostaniesz przeniesiony do zakładki Mój profil.

Znajdziesz tu **Kod PIN** służący do autoryzacji Netia Playera w ramach swojego konta oraz masz możliwość zmiany parametrów w zakresie użytkownika konta.

| 🖉 HBO GO - Moj pr   | ofil - Windows Internet Ex               | plorer |                                                                          |                                                                                                    |                                                                                               | - 6 🛛                     |
|---------------------|------------------------------------------|--------|--------------------------------------------------------------------------|----------------------------------------------------------------------------------------------------|-----------------------------------------------------------------------------------------------|---------------------------|
| G 🕞 🔹 🖬 http        | p://www. <b>Nbogo.pl</b> /#75ettings/Dat | 4      |                                                                          |                                                                                                    | × + × P mg                                                                                    | ρ.                        |
| Plik Edycja Widok   | Ulubione Narzędzia Pomoc                 |        |                                                                          | ian                                                                                                    |                                                                                               |                           |
| 👷 Ulubione 🛛 🎪 🙇    | Galeria obiektów Web Sice •              |        |                                                                          |                                                                                                    |                                                                                               |                           |
| HBO GO - Máj profil | L.                                       |        |                                                                          |                                                                                                    | 🚵 + 🔟 · 🖾 🖶 + Strone + Bespiecze                                                              | fotwo + Narzędzia + 😧 + " |
|                     | <b>HBO</b> GO                            | •      |                                                                          | jui c                                                                                                    | Cym jest HBO GO? Pomoc Wylogui Polski •                                                       |                           |
| Pow                 | Polecane Filmy                           |        |                                                                          |                                                                                                    | Szukaj                                                                                        | )                         |
|                     | Mój profi                                | l.     | Informacj                                                                | e o koncie                                                                                               |                                                                                               | 1                         |
|                     | Informacje o konsie<br>Moje urządzenia   |        | Tutaj možesz zmienić i<br>zaznacz odpowiednie<br>naciśniesz przycisk "Za | informacje podane w procesie rejestracji,<br>pole. Jeśli chcesz z niego zrezygnować, u<br>apisz zmiany". | . Jeśli chcesz otrzymywać newsletter HBO GO,<br>usuń zaznaczenie. Zmiany zostaną zapisane gdy |                           |
|                     | Zmiana hasta<br>Moje programy            |        | Kod PIN                                                                  | 477376<br>Two Kod PIN                                                                                    |                                                                                               |                           |
|                     |                                          |        | Adres e-mail                                                             | jan_kowalski@wp.pł<br>Adres e-mail do Mdrago masz dostęp                                                 | Kod PIN                                                                                       | = I                       |
|                     |                                          |        | Nick                                                                     | jan<br>Nazwa użytkownika, która zostanie wył<br>opojach społecznościowych.                               | korzystana w                                                                                  |                           |
|                     |                                          |        | Plec                                                                     | 🗿 Mężczyzna 🌔 Kobieta                                                                                    |                                                                                               |                           |
|                     |                                          |        | Newsletter                                                               | 2                                                                                                    |                                                                                               |                           |
|                     |                                          |        | Rok urodzenia                                                            | 1982<br>Rok excedentia                                                                                   |                                                                                               |                           |
|                     |                                          |        | Kod pocztowy                                                             | 00-000                                                                                                   |                                                                                               | Ť                         |
|                     |                                          | он     | BO Polityka prywatność                                                   | ci Regularnin korzystania ze Strony HE                                                                   | BO GO © 2011 HBO. Wszelkie prawa zastrzeżon                                                   | e.                        |
| Gotowe              |                                          |        |                                                                          |                                                                                                    | 😝 Internet                                                                                    | Vi · 🔍 100% ·             |

Po kliknięciu w zakładkę **Moje urządzenia** zostają wyświetlone zarejestrowane urządzenia w ramach konta użytkownika. W ramach konta możesz posiadać 4 urządzenia, po jednym z następujących kategorii: Netia Player, Komputer osobisty, Smartphone oraz tablet.

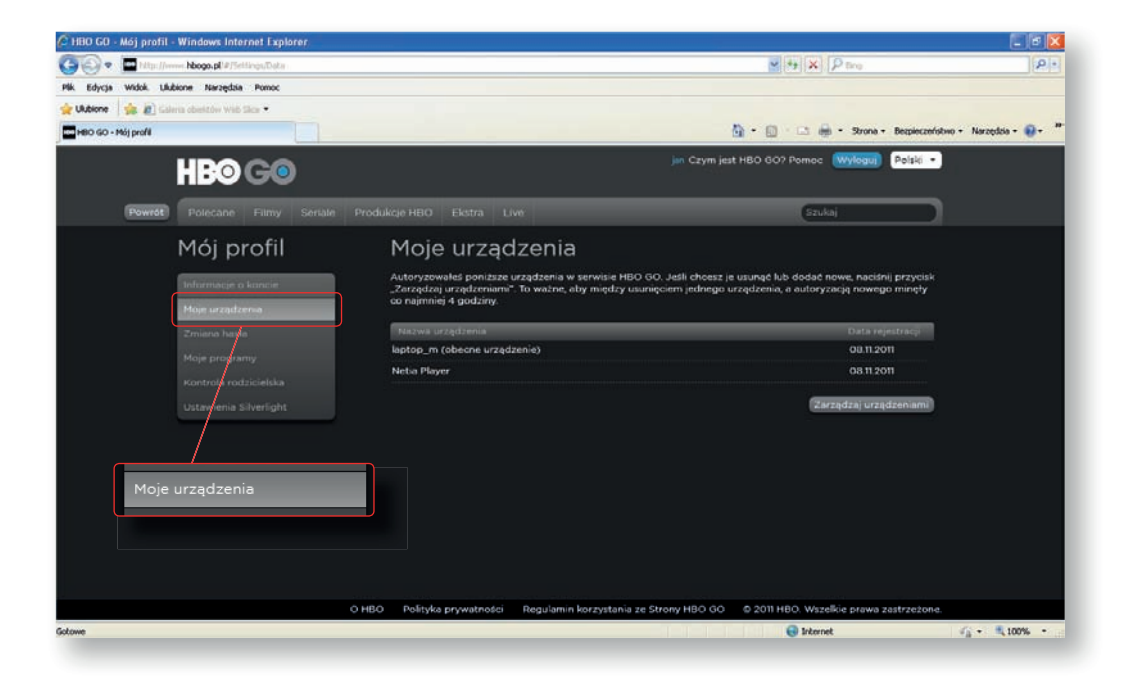

Po kliknięciu w zakładkę Kontrola rodzicielska masz możliwość wybrania jednej z granic wiekowych, powyżej której nie będzie można odtworzyć filmu lub programu bez wpisania ustalonego hasła.

Kontrola rodzicielska funkcjonuje na wszystkich urządzeniach użytkownika w ramach jego konta.

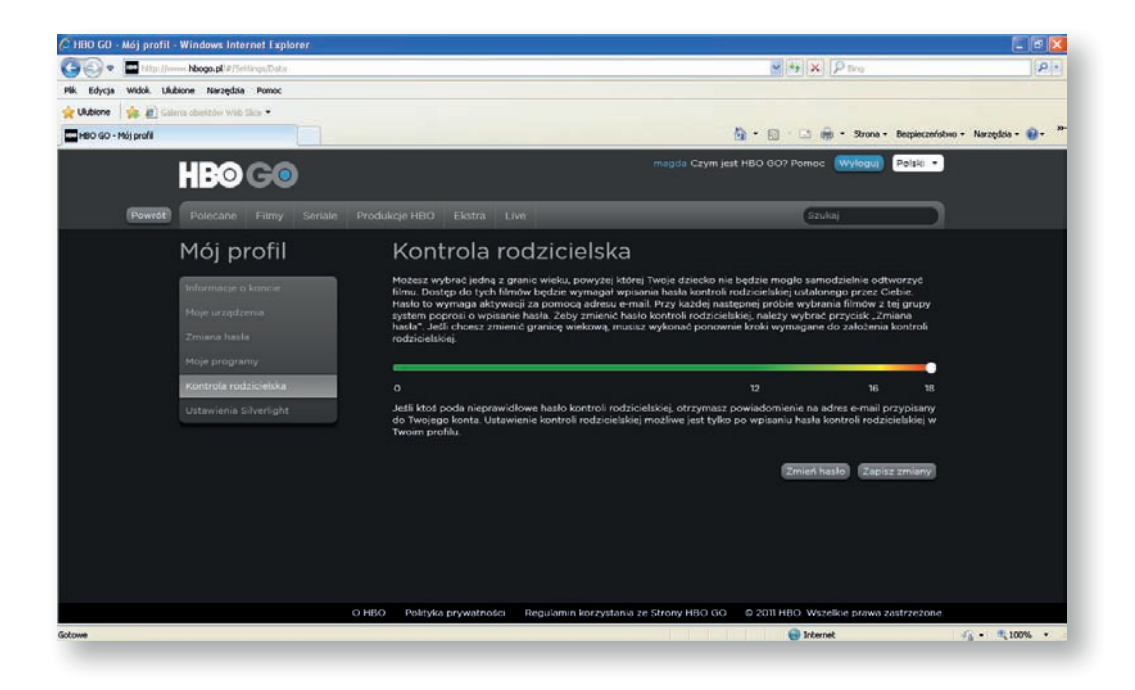

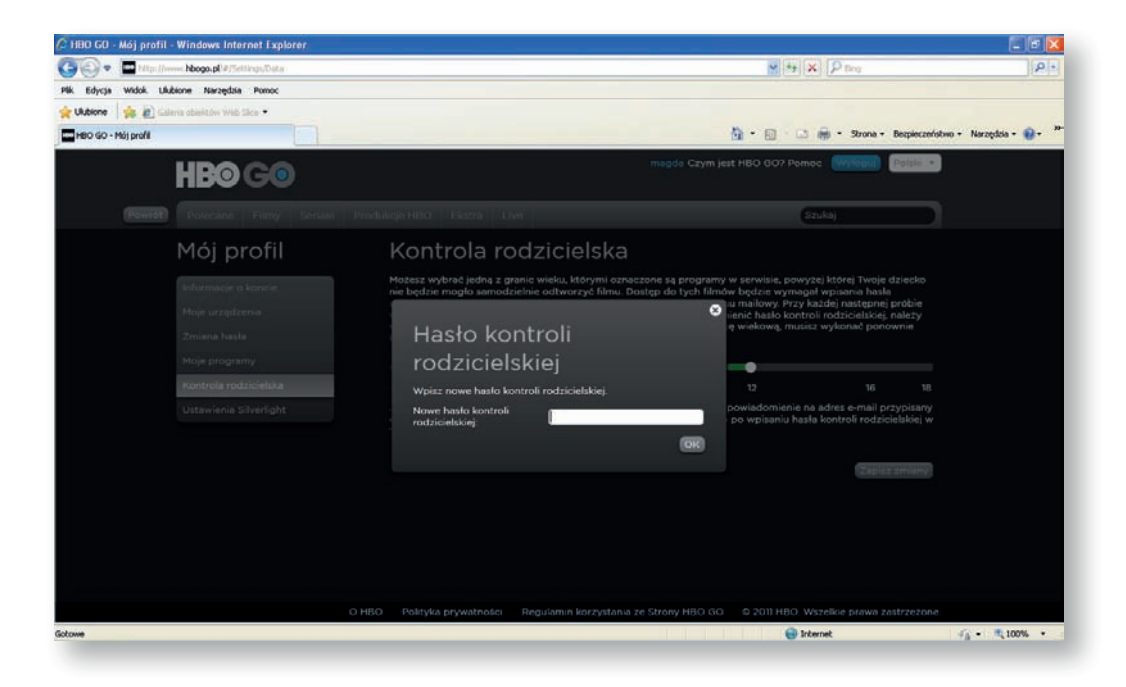

## 4. Wprowadzenie Kodu PIN na ekranie telewizora

Z Mojego Menu na telewizorze wybierz opcję HBO GO, a następnie wyszukaj interesujący Cię film lub program i wpisz uzyskany wcześniej Kod PIN (jest to konieczne tylko przy pierwszym uruchomieniu HBO GO na Netia Playerze).

|   | Dziewczyna z Fabryki<br>FACTORY GIRL dramat, biograficzny        |                              |
|---|------------------------------------------------------------------|------------------------------|
| Ţ | Korzystaj z pełnej wersji HBO GO<br>PIN                          | <b>ji</b><br>Sienna          |
|   | Nie masz kodu PIN? - wejdź na www.hbogo.pl i zarejestruj<br>się! | i przyj<br>ótce za<br>przerw |
|   | OK KONtyhuowac                                                   |                              |